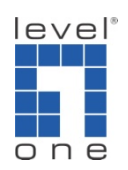

## How to configure IP Cam Secure to use different resolution?

## Scenario

IP Cam Secure supports "transcode" function which can lower the video resolution. This function allows different profiles for recording (higher resolution) and mobile view (lower resolution).

A. Change the recording frame rate and the resolution for analog camera.

1.) Please go to [Schedule]->[Configure]->[Encoding Options]->[Video Encoder]

2.) Please remember to click [OK] to save the setting.

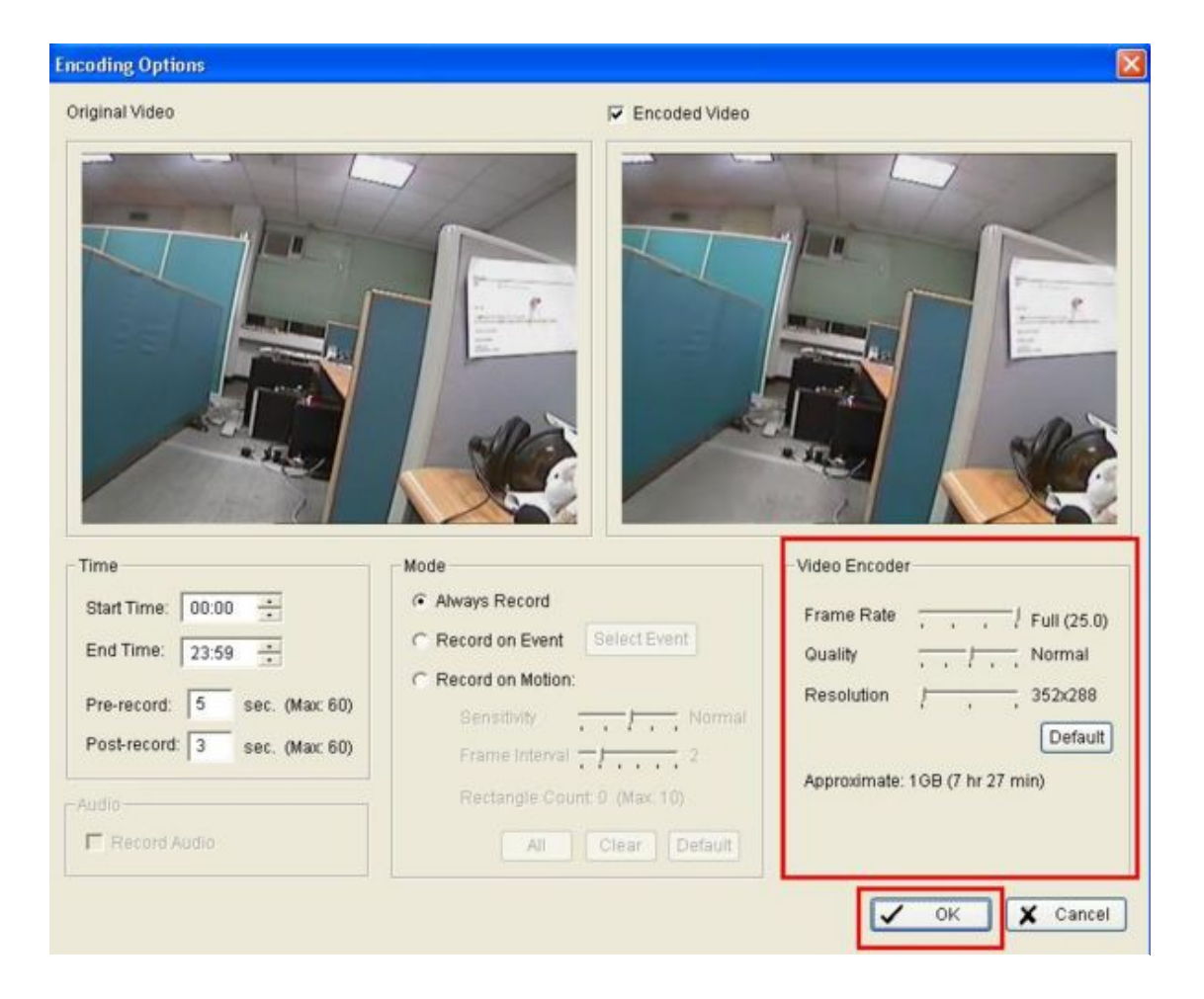

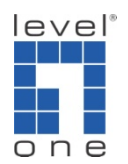

Please note: if the recording resolution is higher than video source, you will get a warning message "Recording resolution cannot exceed the video source resolution."

- B. Change the recording frame rate and the resolution for IP cameras
- 1.) Go to schedule->configure->encoding options->video encoder

| Schedule Configuration  Load Copy to  Schedule  Copy to  Schedule  Co | Default         0         1         2         3         4         5         6         7         8         10         11         12         13         14         15         16         17         18         19         20         21         22         23         24           AXIS-P3301 |
|----------------------------------------------------------------------------------------------------|----------------------------------------------------------------------------------------------------|
|                                                                                                    | Inset      Delete Corrigue     Start Time End Time Record FPS Quality Resolution     00:00 23:59 Always                                                                                                    |
| Defaut Custom                                                                                                    | V OK X Cancel                                                                                                    |
|                                                                                                    |                                                                                                    |

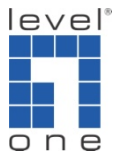

| Original Video                                                                                                    |                                                                                                    | C Encoded Video |                                                                                                    |  |
|----------------------------------------------------------------------------------------------------|----------------------------------------------------------------------------------------------------|-----------------|----------------------------------------------------------------------------------------------------|--|
|                                                                                                    |                                                                                                    |                 |                                                                                                    |  |
| 1                                                                                                    |                                                                                                    |                 |                                                                                                    |  |
|                                                                                                    | Mode<br>C Always Record                                                                                                    |                 | Video Encoder                                                                                                    |  |
| ime<br>tart Time: 00:00 $\frac{1}{2}$                                                                                                    | Mode<br>(* Always Record<br>(* Record on Event                                                                                              | Select Event    | Video Encoder  Keep original video format  Adjust MJPEG video frame rate                                                                                         |  |
| Ime<br>tart Time: 00:00 $\frac{1}{2}$<br>ind Time: 23:59 $\frac{1}{2}$                                                                                                    | Mode<br>Always Record<br>Record on Event<br>Record on Motion:                                                                               | Select Event    | Video Encoder                                                                                                    |  |
| ime<br>tart Time: 00:00                                                                                                    | Mode<br>Always Record<br>Record on Event<br>Record on Motion:<br>Bensitivity                                                                | Select Event    | Video Encoder  Keep original video format  Adjust MJPEG video frame rate  Keep key frame only                                                                    |  |
| ime         00:00 ÷           ind Time:         23:59 ÷           ind Time:         5 sec. (Max: 60)           re-record:         3 sec. (Max: 60)                                      | Mode<br>Always Record<br>Record on Event<br>Record on Motion:<br>Benotbuty<br>Frame Interval                                                | Select Event    | Video Encoder  Keep original video format  Adjust MJPEG video frame rate  Keep key frame only (for MPEG4, H.264, MxPEG)                                          |  |
| Ime           Start Time:         00:00 (1/2)           End Time:         23:59 (1/2)           Pre-record:         5 sec. (Max: 60)           Post-record:         3 sec. (Max: 60)    | Mode<br>Always Record<br>Record on Event<br>Record on Motion:<br>BeneiDvity<br>Frame Internal<br>Rectangle Count: 0 (Max:                   | Select Event    | Video Encoder<br>Keep original video format<br>Adjust MJPEG video frame rate<br>Keep key frame only<br>(for MPEG4, H.254, MxPEG)<br>Customized encoding          |  |
| Ime           Start Time:         00:00           ind Time:         23:59           Pre-record:         5 sec. (Max: 60)           Post-record:         3 sec. (Max: 60)           udio | Mode<br>Always Record<br>Always Record<br>Record on Event<br>Record on Motion:<br>Bensitivity<br>Frame Interval<br>Rectangle Count: 0 (Max: | Select Event    | Video Encoder<br>Keep original video format<br>Adjust MJPEG video frame rate<br>Keep key frame only<br>(for MPEG4, H.264, MxPEG)<br>Customized encoding<br>Setup |  |

2.) The first option is "keep original video format".

If the video format of camera is MJPEG, you can record the video with lower frame rate to save hard disk space.

If the video format of camera is MPEG4, H.264 or MxPEG, you can keep keyframe only for recording to save the hard disk space.

| Video Encoder                         |  |
|---------------------------------------|--|
| Keep original video format            |  |
| Adjust MJPEG video frame rate         |  |
| ↓ ↓ ↓ ↓ ↓ ↓ ↓ ↓ ↓ ↓ ↓ ↓ ↓ ↓ ↓ ↓ ↓ ↓ ↓ |  |
| C Customized encoding                 |  |
| Setup                                 |  |
| Default                               |  |

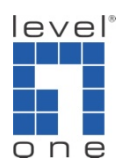

3.) The second option is customized encoding.

Press setup button to configure encoder parameter. You can change video format, frame rate, resolution, quality or bit rate for recording to save hard disk space.

| Video Encoder                                             |  |  |  |  |
|-----------------------------------------------------------|--|--|--|--|
| C Keep original video format                              |  |  |  |  |
| 🗖 Adjust MJPEG video frame rate                           |  |  |  |  |
| ↓ 1<br>✓ Keep key frame only<br>(for MPEG4, H.264, MxPEG) |  |  |  |  |
| Customized encoding                                       |  |  |  |  |
| Default                                                   |  |  |  |  |

| Encoder Parameter            |               |
|------------------------------|---------------|
| Video format:                | MPEG4         |
| Frame rate:                  | 10            |
| Resolution:                  | CIF           |
| <ul> <li>Quality:</li> </ul> | Normal        |
| C Bit rate:                  | 50 kbps       |
|                              |               |
|                              | V OK X Cancel |

- C. Transcode for live stream
  - 1 Server side:
    - 1.1 In Main console click on config buttons and select setting
    - 1.2 Go to camera tab and click on Stream profile

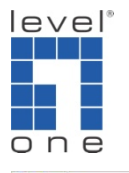

| 🖕 Setting                                                                                                    | ×                                                                        |
|----------------------------------------------------------------------------------------------------|--------------------------------------------------------------------------|
| General Camera VO Device PTZ Config Hotline Address Book Monitor Display Joystick                             |                                                                          |
| <ul> <li>Search levelOne WCS-0030 (192)</li> <li>CAM02 1090</li> <li>CAM03 2060</li> </ul>                    | 45<br>2.168.0.2) 1217Kbps                                                |
| Camera Parameter OSD Se<br>Levelone WCS-0030 (192.168.C                                                       | ble                                                                      |
| Go to Web Interface<br>Go to Web Interface<br>Camera Settings<br>Video Parameter<br>Stream Profile<br>V Bitra | e 2010/11/16<br>e PM02:46:00<br>nera Number nera Name Font ate Apply All |
|                                                                                                    | V OK X Cancel                                                            |

1.3 There are five stream profiles that can be set for Remote live viewer

|               | Format | Frame Rate | Resolution | Quality | Bitrate (Kbps)        |                    |
|---------------|--------|------------|------------|---------|-----------------------|--------------------|
| riginal       | H264   | -          | 1280x800   | -       | -                     |                    |
| igh           | MPEG4  | 30         | D1         | High    | -                     |                    |
| ormal         | MPEG4  | 15         | CIF        | Normal  | -                     |                    |
| DW .          | MJPEG  | 5          | CIF        | Low     | -                     |                    |
| Inimum        | MUPEG  | 3          | QCIF       | LOW     |                       |                    |
| Options       |        |            |            |         |                       |                    |
| /ideo format: | MPE    | :G4 💌      |            | 0       |                       |                    |
| irame rate:   |        | 15         |            |         |                       |                    |
| resolution:   | '      | -,, CIF    |            |         | The second of the     |                    |
| Quality:      |        | Norm       | nal        |         | and the second second | 1                  |
| a.dumij.      |        | 50 Kk      | ps         |         |                       | -                  |
| ) Bitrate:    | 1      |            |            |         |                       | Marking Providence |

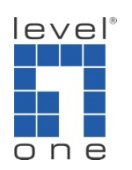

2 Client side

Client side: In Remote Live viewer software, right click on the channel and select the stream profile you prefer.

| Pevelôme WES-0030 (192.168.0.2) | Enable Digital PTZ<br>Stream Profile<br>Instant Playback<br>Enable Audo<br>Snapshot<br>Toggle Fulkcreen<br>V Low<br>Minimu | Y<br>ded<br>al<br>m                                      |  |
|---------------------------------|----------------------------------------------------------------------------------------------------|----------------------------------------------------------|--|
|                                 |                                                                                                    | 123: LevelOne WCS-0030 (192.168<br>Playing<br>448.8 kbps |  |